## Manuale di utilizzo utenti MS Internet Explorer 7

Dopo aver cliccato sul link "consultazione online" apparirà questa pagina

| 😭 🏟  | Errore di certificato: esplorazione bloccata                                                                                                    | 🏠 👻 🗟 🛫 🖶 👻 Pagina 🗸 🎯 Strumenti 🗸 🎽              |
|------|----------------------------------------------------------------------------------------------------|---------------------------------------------------|
|      |                                                                                                    | 0                                                 |
|      | Si è verificato un problema con il certificato di protezio                                                                                         | one del sito Web.                                 |
|      | Il certificato di protezione presentato dal sito Web non è stato emesso<br>disponibile nell'elenco locale.                                         | da un'Autorità di certificazione                  |
|      | Il certificato di protezione presentato dal sito Web è scaduto o non an<br>Il certificato di protezione presentato dal sito Web è stato emesso per | cora valido.<br>l'indirizzo di un altro sito Web. |
|      | l problemi relativi al certificato di protezione possono indicare un tenta<br>intercettare i dati inviati al server.                               | tivo di ingannare l'utente o di                   |
|      | È consigliabile chiudere la pagina Web e interrompere l'esplora                                                                                    | zione del sito Web.                               |
|      | 🥩 Fare clic qui per chiudere la pagina Web.                                                                                                    |                                                   |
|      | 😵 Continuare con il sito Web (scelta non consigliata).                                                                                             |                                                   |
|      | ⊙ Ulteriori informazioni                                                                                                    |                                                   |
|      |                                                                                                    |                                                   |
|      |                                                                                                    |                                                   |
|      |                                                                                                    |                                                   |
|      |                                                                                                    |                                                   |
|      |                                                                                                    |                                                   |
|      |                                                                                                    |                                                   |
| Fine |                                                                                                    | 😜 Internet 🔍 100% 👻                               |

Ignorare l'avviso e fare clic sulla scritta (preceduta da uno scudo rosso) Continuare con il sito Web Comparirà a video una maschera

| S (S)       | i è verificato un prol                                            | Attenzione - protezione                                                                                         | L |
|-------------|-------------------------------------------------------------------|----------------------------------------------------------------------------------------------------|---|
| <br>11<br>d | certificato di protezione p<br>lisponibile nell'elenco locale     | Impossibile verificare il certificato del sito Web.<br>Continuare?                                              |   |
| D<br>D      | certificato di protezione p<br>certificato di protezione p        | Nome: 82.107.92.164                                                                                             |   |
| <br>ir      | problemi relativi al certifica<br>ntercettare i dati inviati al s | Considera sempre attendibili i contenuti di questo autore.                                                      |   |
| È           | consigliabile chiudere la                                         | Sì No                                                                                                    | L |
| 6           | Fare clic qui per chiudere<br>Continuare con il sito W            | Il certificato non può essere verificato da una fonte accreditata. Ulteriori informazioni                       |   |
| (           | Ulteriori informazion                                             | i la contra de la contra de la contra de la contra de la contra de la contra de la contra de la contra de la co |   |
|             |                                                                   |                                                                                                    | L |
|             |                                                                   |                                                                                                    |   |
|             |                                                                   |                                                                                                    | L |
|             |                                                                   |                                                                                                    |   |

La scritta indica solamente che non esiste un certificato SSL. Fare clic su SI

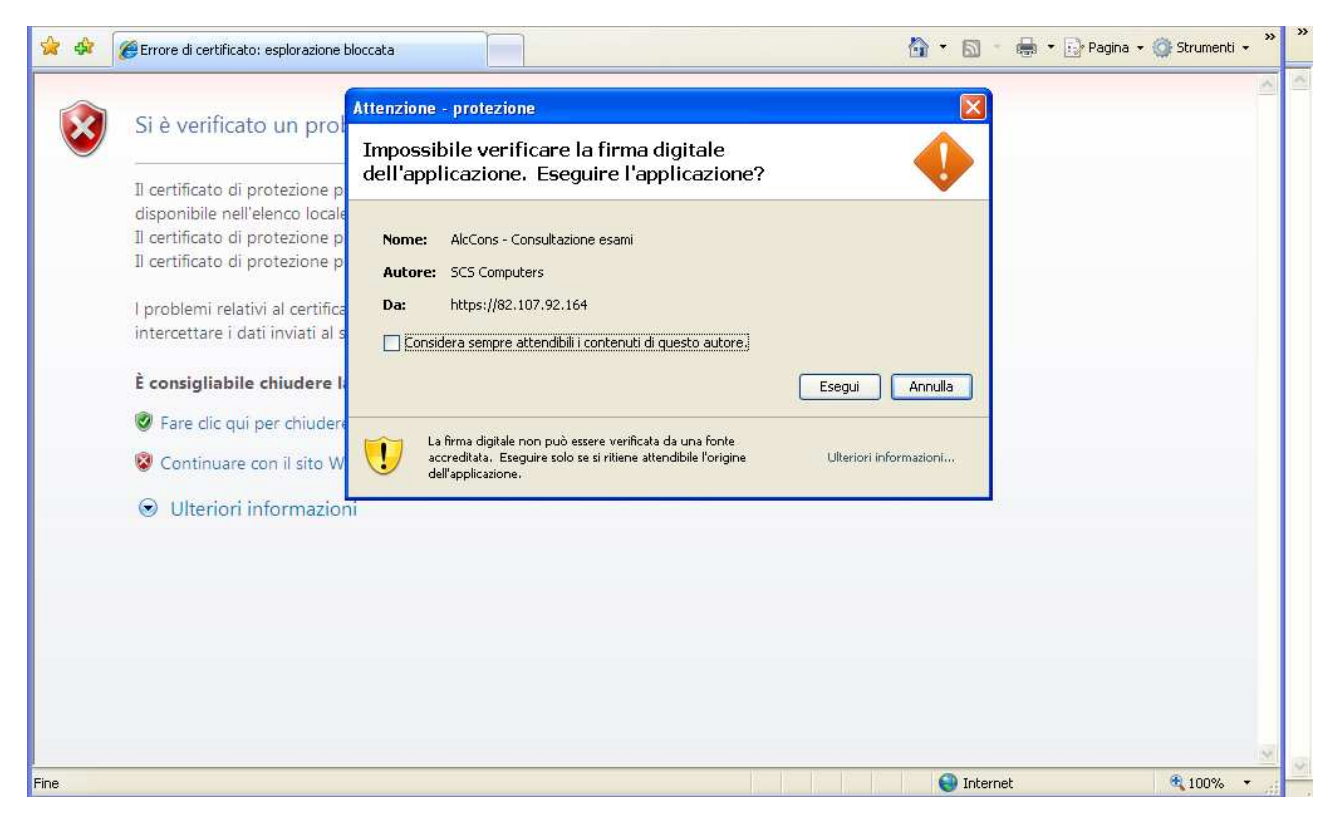

## Eseguire l'applicazione

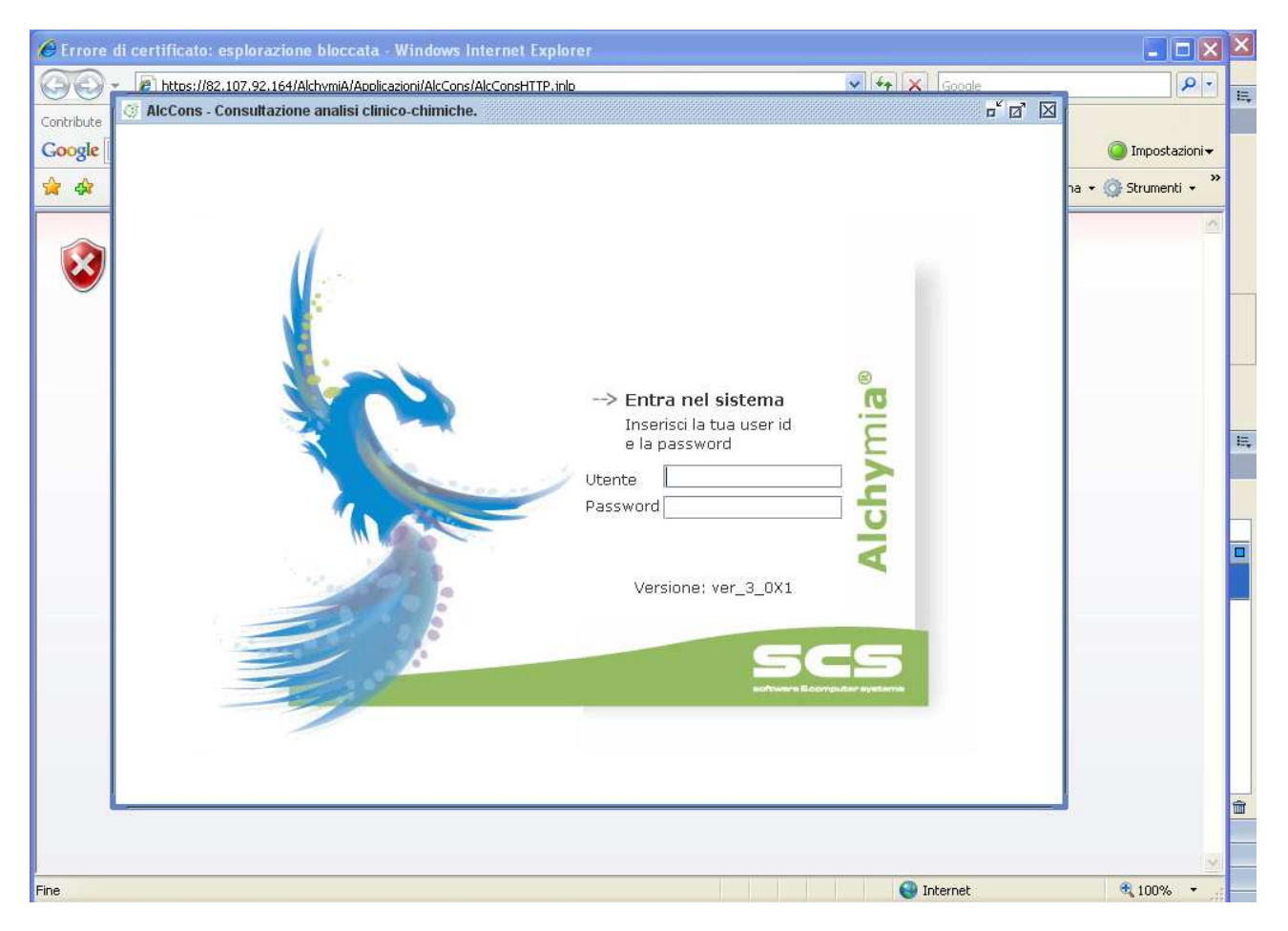

Manuale di utilizzo utenti Mozilla Firefox 2

Dopo aver cliccato sul link "consultazione online" apparirà questa pagina

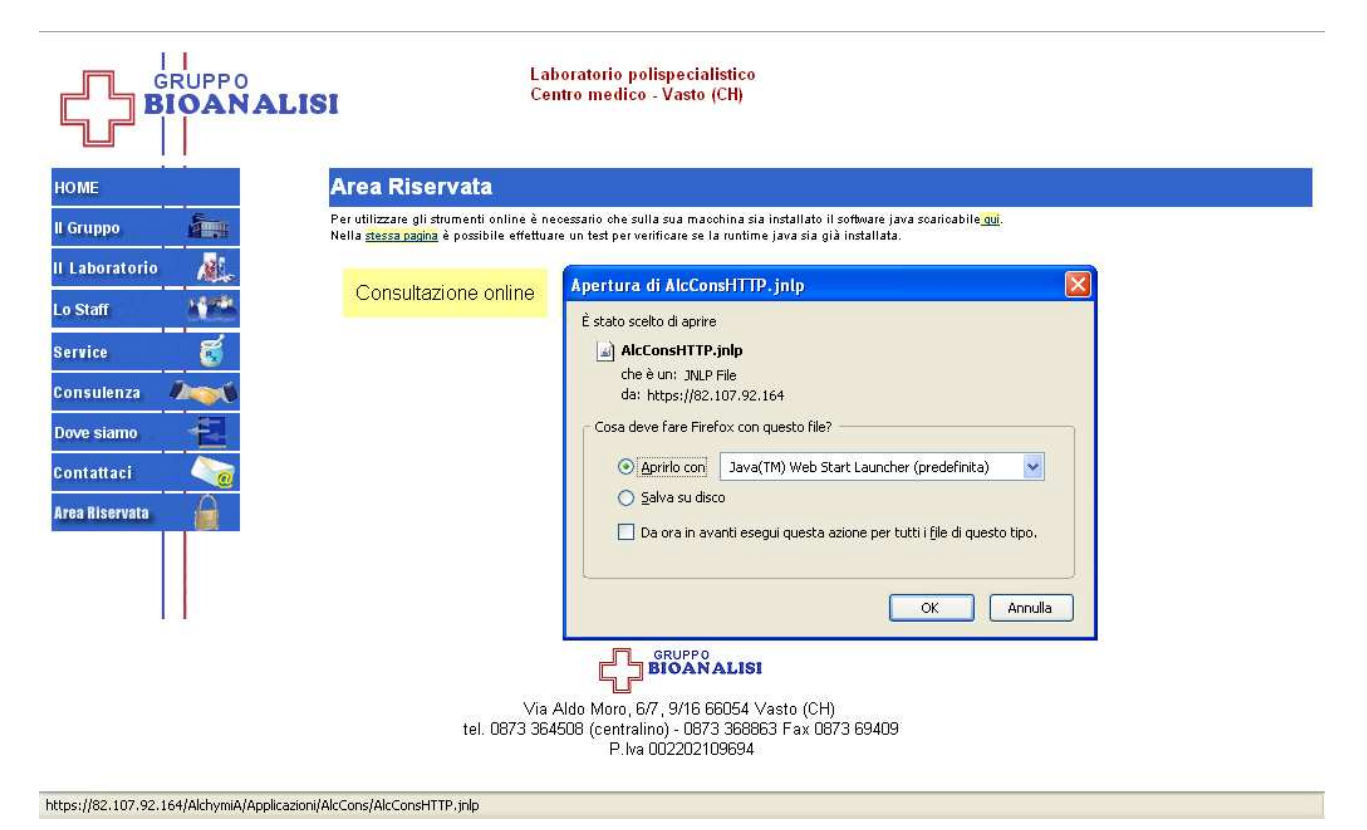

## Fare clic su OK

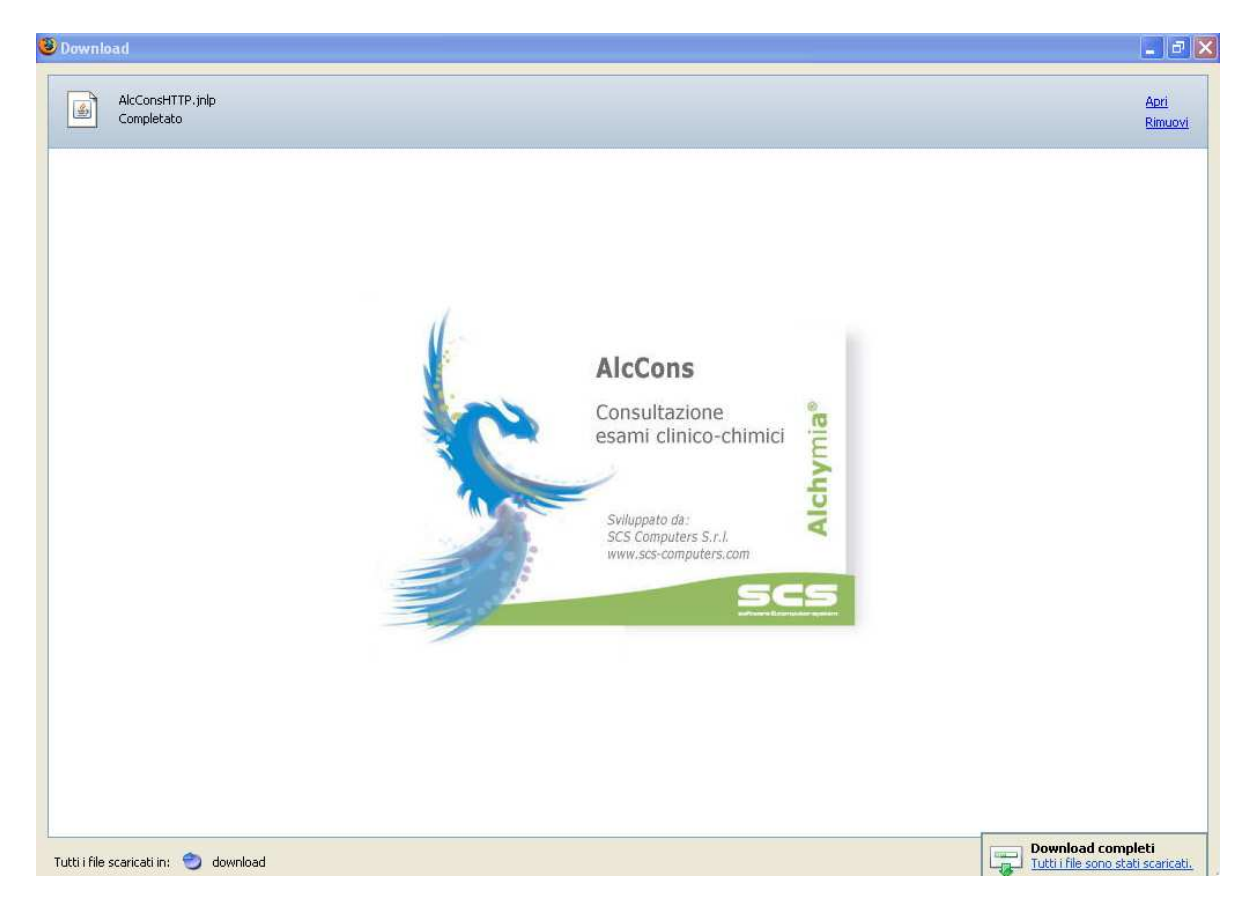

## Attendere che la maschera cambi in questa

|                  | Laboratorio polispecialistico<br>Centro medico - Vasto (CH)                                                                  |
|------------------|----------------------------------------------------------------------------------------------------|
| НОМЕ             | Area Riservata                                                                                                    |
| ll Gruppo        | Attenzione Protezione                                                                                                    |
| ll Laboratorio 📈 | Impossibile verificare il certificato del sito Web.                                                                          |
| Lo Staff Mark    | Continuare?                                                                                                    |
| Service 🥳        | Nome: 82,107,92,164                                                                                                    |
| Consulenza       | Autore: Unknown                                                                                                    |
| Dove siamo       | Considera sempre attendibili i contenuti di questo autore.                                                                   |
| Contattaci       | Si No                                                                                                    |
| Area Riservata   | Il certificato non può essere verificato da una fonte accreditata. Ulteriori informazioni                                    |
|                  | Via Aldo Moro, 6/7, 9/16 66054 Vasto (CH)<br>tel. 0873 364508 (centralino) - 0873 36863 Fax 0873 69409<br>P.Iva 002202109694 |
| Completato       |                                                                                                    |

Fare clic su si in quanto il messaggio indica solo che non è verificato il certificato SSL

|                                                                             | Laboratorio polispecialistico<br>Centro medico - Vasto (CH)                                                                                                 |
|-----------------------------------------------------------------------------|----------------------------------------------------------------------------------------------------|
| НОМЕ                                                                        | Area Riservata                                                                                                    |
| ll Gruppo 🎽                                                                 | Attenzione - protezione                                                                                                    |
| II Laboratorio 🛛 🧟 🕹                                                        | Impossibile verificare la firma digitale<br>dell'applicazione. Eseguire l'applicazione?                                                                     |
| Service 👸<br>Consulenza 🌬<br>Dove siamo 🛃<br>Contattaci 🏹<br>Area Riservata | Nome: AlcCons - Consultazione esami   Autore: SCS Computers   Da: https://82.107.92.164   Considera sempre attendibili i contenuti di questo autore. Esegui |
|                                                                             | La firma digitale non può essere verificata da una fonte<br>accreditata. Eseguire solo se si ritiene attendibile l'origine<br>dell'applicazione.            |
|                                                                             | Via Aldo Moro, 6/7, 9/16 66054 Vasto (CH)<br>tel. 0873 364508 (centralino) - 0873 368863 Fax 0873 69409<br>P.lva 002202109694                               |

Eseguire

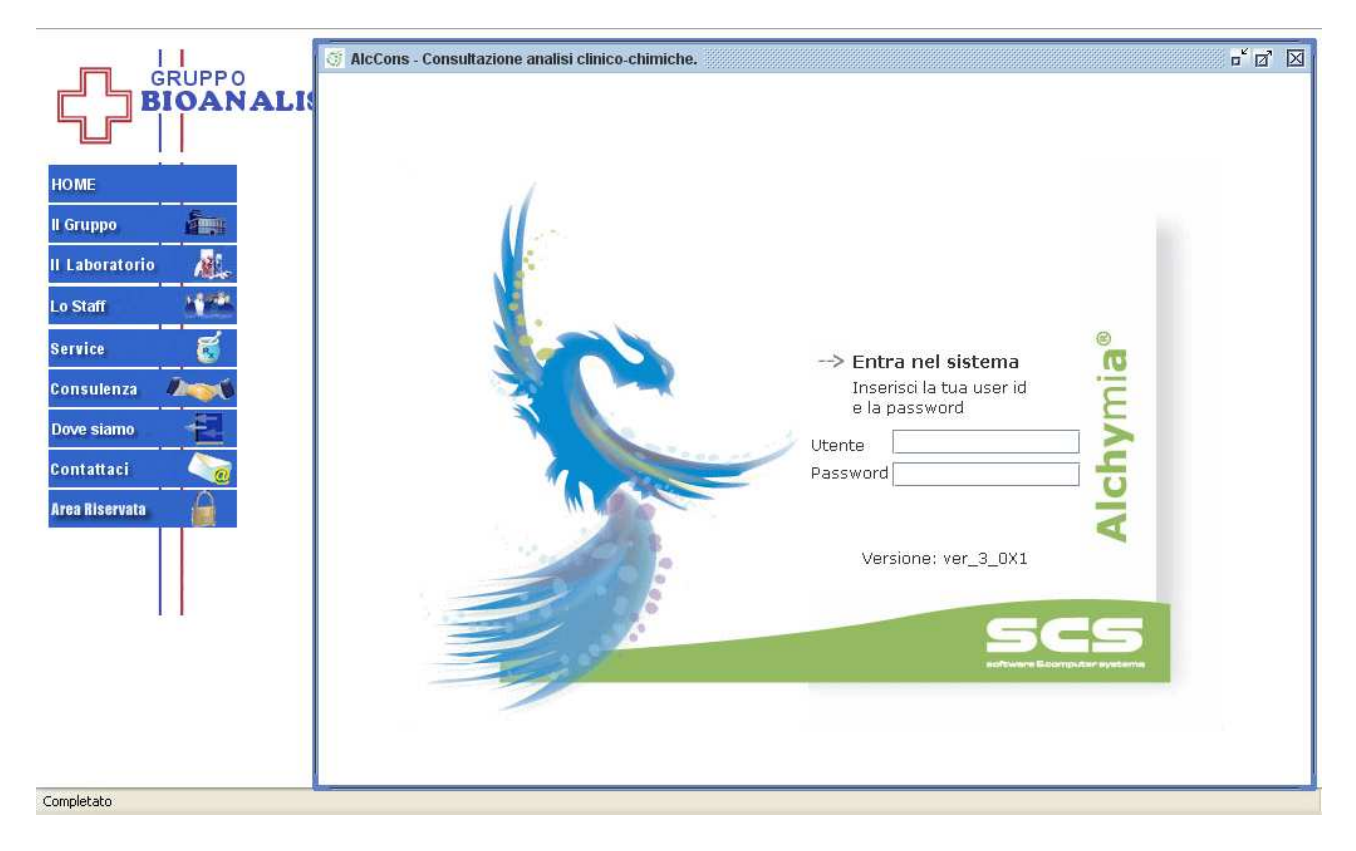

Autenticarsi nel sistema